## 静止画を再生する

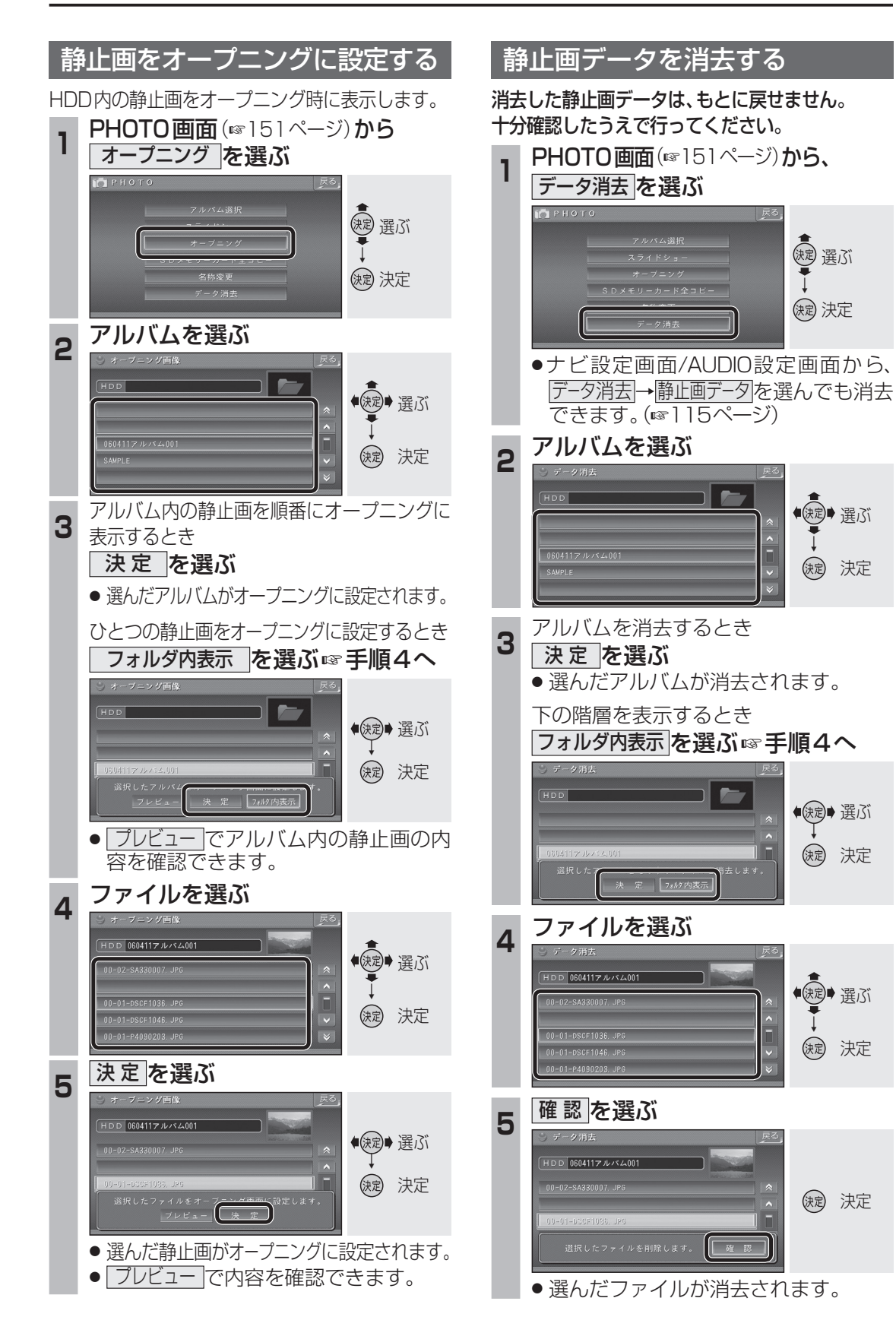

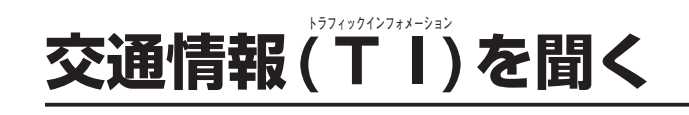

AMの交通情報を聞くことができます。

#### CN-HDS910TDをお使いの場合は ● ボイスコントロールでのみ切り換えられます。

- 小1 スコントロール Cのみ切り換えられま9 (☞172ページ)
- 付属のラジオアンテナ分岐コードを使用 してラジオアンテナを接続している場合は、 交通情報(TI)を受信できません。

#### 交通情報 (TI) に切り換える

#### 本体操作のみ

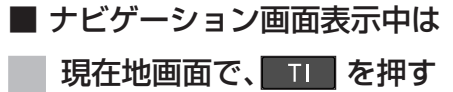

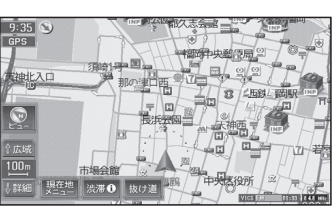

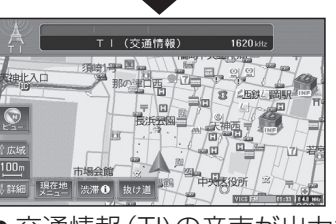

● 交通情報 (TI)の音声が出力されます。

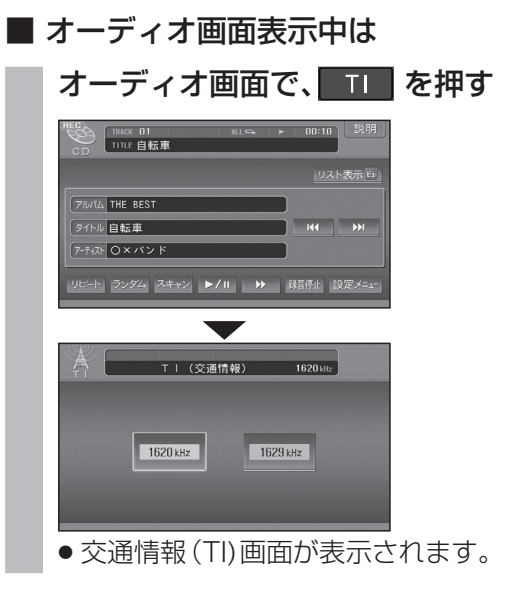

# #す ● 1620 kHz/1629 kHzが交互に切り 換わります。 交通情報(TI)画面を表示中は、周波数を タッチして選ぶこともできます。 「「」(実通情報)」152000 ●(実)●選ぶ

交通情報 (TI)の周波数を切り換える

(決定) 決定

▶ を押す

TI (交诵情報

# ■ 交通情報 (TI) を OFF にするには

1629 kHz

本体操作のみ

### 再度

1620 kHz

● 交通情報 (TI) がOFF になり、交通情報に 切り換える前のオーディオに戻ります。